## How to Find My Class Schedule-List View...

1. Log into your MyCerritos Account and click on "Student Center."

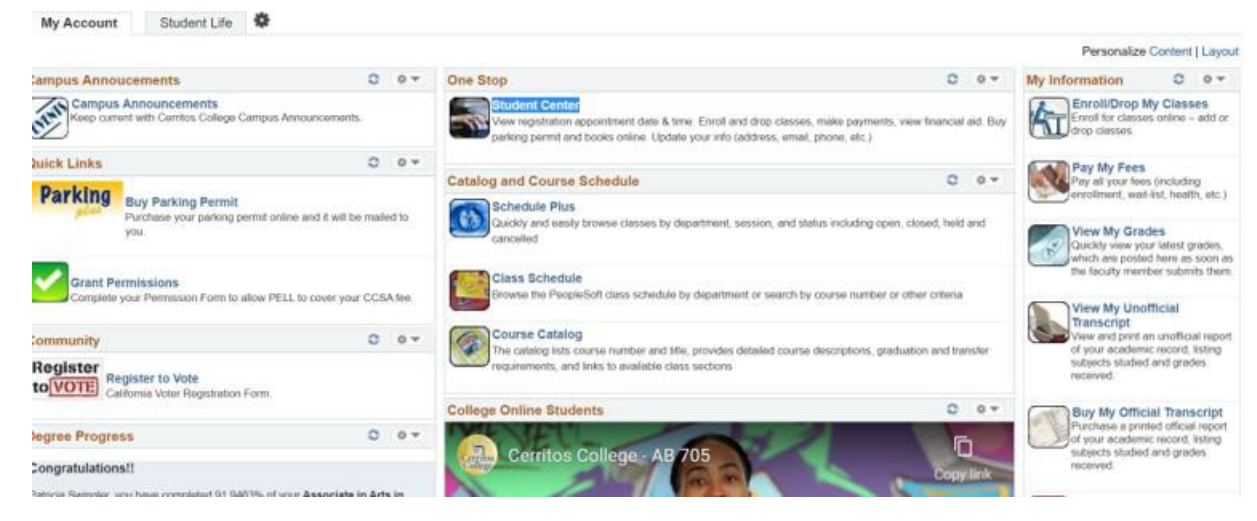

2. Click on the down arrow next to "other academic..."

3. Select "Class Schedule"

| Academics                   |  |
|-----------------------------|--|
|                             |  |
| Search                      |  |
| <u>Plan</u>                 |  |
| EIII0II<br>My Acadomica     |  |
| my Academics                |  |
|                             |  |
| other academic              |  |
|                             |  |
| Academic Planner            |  |
| Academic Requirements       |  |
| Class Schedule              |  |
| . Course History            |  |
| Enrollment: Add             |  |
| Enrollment: Drop            |  |
| Grades                      |  |
| Transcript: View Unofficial |  |
| What-if Report              |  |
| other academic              |  |

4. Select a term then select "Continue".

| My Class Schedule    | Add   Drop   Term Information | n                            |
|----------------------|-------------------------------|------------------------------|
| My Class Schedule    | 0                             |                              |
| Select a term then s | elect Continue.               |                              |
| Term                 | Career                        | Institution                  |
| O 2021 Summer        | Undergraduate                 | Cerritos Comm. College Dist. |
| 2021 Foll            | Undergraduate                 | Cerritos Comm. College Dist. |
| 2021 Fall            |                               |                              |

5. Select "List View" and check the box next to "Show Enrolled Classes" to display the class schedule

| Select Display Option                        | List View    | O Weekly Calenda | ar View     | Buy Books |
|----------------------------------------------|--------------|------------------|-------------|-----------|
| 2021 Fall   Undergraduate   Cerritos Comm. C | ollege Dist. |                  | Change Term |           |
| ▼ Class Schedule Filter Options              |              |                  |             |           |
| Show Enrol                                   | led Classes  |                  |             |           |
| Show Drop                                    | ped Classes  |                  |             |           |
| Show Waitli                                  | sted Classes |                  |             |           |
| Filte                                        | ər           |                  |             |           |

6. Click on "Printer Friendly Page"

| ACCT 270 - Fundamentals Of Auditing |         |         |      |           |            |        |               |           |                            |
|-------------------------------------|---------|---------|------|-----------|------------|--------|---------------|-----------|----------------------------|
| Status                              |         |         |      | Units     | ts Grading |        | Grade         | Deadlines |                            |
| Enrolled                            |         |         | 3.00 |           | Graded     |        |               | 3         |                            |
| Class<br>Nbr                        | Section | Compon  | ent  | Days & Ti | mes        | Room   | Instructor    |           | Start/End Date             |
| 27768                               | 01      | Lecture |      | TBA       |            | ONLINE | Stephen Kroll |           | 09/07/2021 -<br>12/17/2021 |

| Printer | Friendly | / Page |
|---------|----------|--------|
|         |          |        |

7. Your class schedule for the selected term is now displayed in List View.